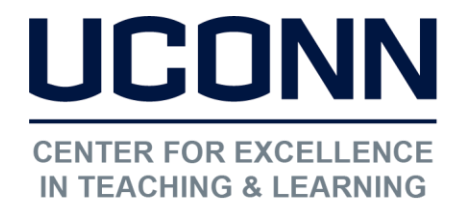

Educational Technologies Office | Rowe 422 edtech@uconn.edu 860.486.5052

## HuskyCT User Guide: Student Quick Start Guide

Your course list in HuskyCT may include classes that you taught in previous semesters. To avoid confusion for yourself we recommend that you hide these old course titles in your "My HuskyCT Classes" list.

Be sure to **note the 4 digit term code** in your course title when you are choosing which links to hide. The middle two numbers indicate the year and the last number indicates the term (1 for winter, 3 for spring, 5 for summer, 8 for fall), so 1128 is Fall 2012, 1133 is Spring 2013, and 1143 is Spring 2014

## 1. Click on the "Module Settings Icon"

The gear icon will appear at the upper right corner of the "My HuskyCT Classes" box when you move your mouse over that area.

My HuskyCT Classes

÷

Courses where you are: Instructor

Practice Course for Andrew Placzek

# 2. Uncheck the "Course Name" box for each course title you wish to hide

Couse titles currently listed in your "My HuskyCT Classes" box will have a check in the box for "Course Name". Uncheck those you wish to hide

| Course                       | Course Name |
|------------------------------|-------------|
| course-1257: Practice Course |             |
| Course                       | Course Name |
| course-1257: Practice Course |             |

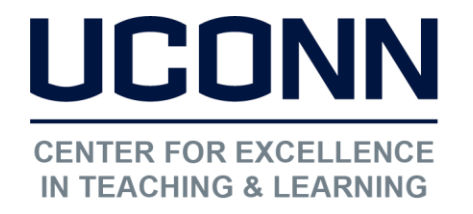

Educational Technologies Office | Rowe 422

edtech@uconn.edu

860.486.5052

## 3. Click "Submit" to save the changes

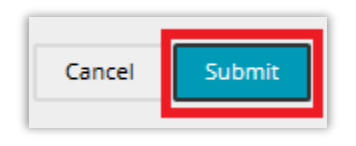

NOTE: To see a course title again, go back to the "Manage Module Settings" page using the gear icon, check the course name box for any course title you wish to see in your "My HuskyCT Classes" list and then click "Submit"

## Still need help?

For further information or assistance with HuskyCT, please contact the Educational Technology Office at <u>edtech@uconn.edu</u> or 860-486-5052.